## การเรียกรายงานหนังสือรับรองการหักภาษี ณ ที่จ่าย (50ทวิ) และ กรณีส่ง e-Payslip ให้กับพนักงานลาออกระหว่างปี

กรณีทำการส่ง e-Payslip หนังสือรับรองการหักภาษี ณ ที่จ่ายแล้วพบว่าไม่มีรายการส่งe-Payslip ของพนักงานที่ลาออก ระหว่างปี ขอแจ้งสาเหตุและวิธีการแก้ไข ดังนี้

<u>สาเหตุ</u> : เกิดจากมีพนักงานลาออกระหว่างปี เมื่อพนักงานลาออก ผลการกำนวณเงินเดือนของพนักงานงวดสุดท้าย จะอยู่ใน งวดที่พนักงานลาออกเท่านั้น ซึ่งตามปกติทางฝ่ายบุคกลจะมีการส่งเอกสารหนังสือรับรองการ หัก ภาษี ณ ที่จ่ายให้กับพนักงานใน เดือนที่ลาออกเสมอ ดังนั้นหากส่ง e-Payslipในงวดสิ้นปี จึงไม่แสดงคนลาออก เนื่องจากในงวดสิ้นปี จะไม่มีชื่อพนักงานที่ลาออก อยู่ในผลกำนวณเงินเดือน

<u>การแก้ใข</u> : แนะนำหากพนักงานลาออกระหว่างปี แล้วต้องการส่งรายงานหนังสือรับรองการหักภาษี ณ ที่ง่าย ให้ทำการ เรียกรายงาน หรือ ส่ง e-PaySlip โดยระบุวันที่ง่ายของงวดเงินเดือนที่พนักงานลาออก

<u>ขั้นตอนดำเนินการ</u> : ตัวอย่าง บริษัท สุขสันต์ จำกัด มีพนักงานลาออก เดือน ก.ย. 2567 แต่เมื่อทำการส่งรายงานหนังสือ รับรองการหักภาษี ณ ที่จ่าย จากโปรแกรม e-PaySlip ให้พนักงาน แล้วระบุวันที่จ่ายในงวดเดือน ธ.ค. พบว่าระบบไม่ส่งข้อมูล ให้กับพนักงาน ที่ลาออกในเดือน ก.ย. 2567 ต้องทำอย่างไร

<u>การเรียกรายงานหนังสือรับรองการหักภาษี ณ ที่จ่าย จากในโปรแกรมเงินเดือน</u>:

หมวด งานเงินเดือน : คลิกหน้าจอ ผลคำนวณเงินเดือน → คลิก เมนูรายงาน → คลิก รายงานส่งสรรพากร (ฉบับที่3
 aว.11/1/2555) → เลือก หนังสือรับรองการหักภาษี ณ ที่จ่าย (50 ทวิ)(ฉบับที่ 131)

| 🖀 ผลการคำนวณ                                                                                                    |                                                                                                    |                                                                                                    |  |  |  |  |
|----------------------------------------------------------------------------------------------------|----------------------------------------------------------------------------------------------------|----------------------------------------------------------------------------------------------------|--|--|--|--|
| แฟ้ม ผลการศานวณ เตรียมติสก์ <u>ร</u> ายงาน หน้าต่าง วิธีใช้                                                                                                    |                                                                                                    |                                                                                                    |  |  |  |  |
| เครื่องคิดเลข ปฏิทิน เพิ่ม       รงานเงินเดือน       ข้อมูลแต่ละงวด       จ้านเงินเกลาะต่านวณ                                                                                                    | รายงานส่งสรรพากร (ฉบับที่ 3 สว.11/1/2555)(3)<br>รายงานส่งประกันสังคม (ฉบับที่ 2 สว.22/12/2546)(2)<br>รายงานส่งกรมพัฒนาฝีมือแรงงาน(I)<br>รายงานสรุปขอดเงินเดือน(J)<br>PAYROLL SUMMARY REPORT<br>ไปจ่ายเงินเดือน(L) | <ul> <li>ใบ ภ.ง.ด.1 (ตามแนวนอน)(1)</li> <li>ใบ ภ.ง.ด.1 (ตามแนวตั้ง)(B)</li> <li>ใบ ภ.ง.ด.1 (ตามแนวตั้ง)(Letter)(L)</li> <li>ใบ ภ.ง.ด.1 (สำหรับลงฟอร์มโดยเครื่องพิมพ์แคร่ยาว)(C)</li> <li>ใบ ภ.ง.ด.1 (สำหรับลงฟอร์มโดยเครื่องพิมพ์แคร่สั่น)(D)</li> <li>ใบ ภ.ง.ด.1 (สำหรับลงฟอร์มโดยเครื่องพิมพ์แลเซอร์)(F)</li> <li>ใบปะหน้า ภ.ง.ด.1 (กรณีสงดิสก์)(G)</li> </ul>                                                                                                    |  |  |  |  |
| <ul> <li>ฐี ตั้งค่า</li> <li>&gt; งานบันทึกเวลา</li> <li>&gt;&gt;&gt;&gt;&gt;&gt;&gt;&gt;&gt;&gt;&gt;&gt;&gt;&gt;&gt;&gt;&gt;&gt;&gt;&gt;&gt;&gt;&gt;&gt;&gt;&gt;&gt;&gt;&gt;&gt;&gt;&gt;</li></ul> | PAY SLIP<br>รายงานจ่ายเงินสด(M)<br>รายงานโอนเงินเดือนเข้าธนาคาร(N)<br>รายงานโอนเงินเข้าธนาคาร เรียงตามรหัสแผนก, รหัสพนักงาน(O)<br>รายงานโอนเงินเดือนเข้าธนาคาร (ภาษาอังกฤษ)(Q)                                    | ใบปะหน้า ภ.ง.ด.1 (สำหรับลงฟอร์มีโดยเครื่องพิมพ์เลเซอร์)(H)<br>ใบ ก.ง.ด.1ก (ตามแนวนอน)(l)<br>ใบ ก.ง.ด.1ก (ตามแนวตั้ง)(J)<br>ใบ ก.ง.ด.1ก (ตามแนวตั้ง)(Letter)(E)<br>ใบ ก.ง.ด.1ก (สำหรับลงฟอร์มีโดยเครื่องพิมพ์เลเซอร์)(K)                                                                                                    |  |  |  |  |
| ระยาการทางาน                                                                                                    | รายงานสรุปวันงานและวันหยุด(R)<br>รายงานเปรียบเทียบต่างๆ(S)                                                                                                    | <ul> <li>ใบปะหน้า ภ.ง.ด.1n (กรณีส่งดีสก์)(M)</li> <li>ใบปะหน้า ภ.ง.ด.1n (สำหรับลงฟอร์มโดยเครื่องพิมพ์เลเซอร์)(N)</li> </ul>                                                                                                    |  |  |  |  |
| อนุมัติลางาน           และคระสานวณ                                                                                                    | รายงานนำส่งเงินกองทุนสำรองเลี้ยงชีพ(T)<br>รายงานอื่นๆ(U)<br>รายงานกาษาอังกฤษ(V)                                                                                                    | <ul> <li>ใบแนบ โบ ภ.ง.ด. 3 (ตามแนวนอน)(3)</li> <li>ใบปะหน้า โบ ภ.ง.ด. 3(O)</li> <li>ใบแนบ โบ ภ.ง.ด. 53 (ตามแนวนอน)(5)</li> <li>ใบปะหน้า โบ ภ.ง.ด. 53(Q)</li> </ul>                                                                                                    |  |  |  |  |
| ัฐ มงคา<br>ั งานผ่านเว็ป<br>() ผลอนุมัติผ่านเว็ป                                                                                                    | า เอง แ KPI(K)<br>รายงานแสดงมิลการค่านวณเงินเดือน(W)<br>รายงานแสดงวิธีค่านวณภาษี(X)<br>รายงานวิเคราะห์สำหรับผู้บริหาร(Y)                                                                                          | <ul> <li>หนังสือรับรองการหักภาษี ณ ที่จ่าย (50 หริ) (ฉบับที่ 131)(0)</li> <li>หนังสือรับรองการหักภาษี ณ ที่จ่าย (50 หริ) (สำหรับหักภาษีเหมา)(R)</li> <li>หนังสือรับรองการหักภาษี ณ ที่จ่าย (50 หริ) (สำหรับลงฟอร์มA4)(A)</li> </ul>                                                                                                    |  |  |  |  |
|                                                                                                    | ลงทะเบียนรายงาน(Z)                                                                                                    | ใบประกอบรายการภาษีเงินได้บุคคลธรรมดา ภ.ง.ด.91(9)<br>ใบประกอบรายการภาษีเงินได้บุคคลธรรมดา ภ.ง.ด.91 (Letter)(T)<br>แบบฟอร์มยี่นรายการภาษีเงินได้บุคคลธรรมดา ภ.ง.ด.91(S)<br>PERSONAL INCOME TAX RETURN<br>แบบแล้งรายการกาษีเงินได้บุคคลธรรมดา(สำหรับคนต่างด้าว) ภงด.95(U)<br>แบบแจ้งรายการเพื่อการหักลดหย่อน (ล.ย.01)(V)<br>รายงานสรุปลดหย่อนและรายละเอียดเงินก่อนโซโปรแกรม(W)<br>รายงานแสดงยอดรวมแบบรายการ ภ.ง.ด.1 แต่ละเดือน(X)<br>รายงานแสดงข้อมูลขอดเงินลดหย่อนแถบหักลดหย่อน(Y)<br>รายงานแสดงข้อมูลการลดหย่อนของพนักงานที่บันทึกในแถบวิธีค่านวน(Z) |  |  |  |  |

ระบุวันที่จ่ายของเดือนที่พนังานลาออก เช่น บันทึกลาออกให้กับพนักงาน เดือน ก.ย. 2567 ซึ่งเดือน ก.ย. 2567 วันที่จ่าย คือ วันที่ 30/09/2567 ให้ระบุวันที่ 30/09/2567 ตามรูปภาพตัวอย่าง

| 🙈 ผลการคำนวณ                              |                                                |                                                                                                    |     |
|-------------------------------------------|------------------------------------------------|----------------------------------------------------------------------------------------------------|-----|
| แฟ้ม ผลการศำนวณ เตรียมดิสก์ <u>ร</u> ายงา | าน หน้าต่าง วิธีใช้                            |                                                                                                    |     |
| โร๊ องคิดเลข ปฏิทิน เพิ่มเติม             | (2)<br>แก้ไข ลบ                                | <ul> <li>๑</li> <li>๑</li></ul> |     |
| ั∛งานเงินเดือน                            | ผลการดำนวณ                                     |                                                                                                    |     |
| 😥 ข้อมูลแต่ละงวด                          | <b>(</b> 2567<br><b>(</b> 09/2567              | 🔮 เลือกวันที่วันที่ผลการคำนวณเงินเดือนที่ต้องการพิมพ์ — 🗆 🗙                                                                                                    |     |
| 🏟 ผลการศำนวณ                              | <ul> <li>30/09/2567</li> <li>บริหาร</li> </ul> | ] แฟ้ม แก้ไข หน้าต่าง วิธีใช้ 🥝 🧰 🗊                                                                                                    |     |
| 🧔 ตั้งค่า                                 | > 🗀 12/2567                                    | 🗌 ทั้งหมด                                                                                                    |     |
| ∛ งานบันทึกเวลา                           |                                                | 🗹 ช่วงวันที่วันที่ผลการศานวณเงินเดือน                                                                                                    |     |
| 🔯 เวลาท่างาน                              |                                                |                                                                                                    |     |
| 🐻 กะการทำงาน                              |                                                | ตั้งแต่ <u>30/09/2567</u> 🗊 ปีนี้ ปีก่อน                                                                                                    |     |
| 🍫 อนุมัติล่วงเวลา                         |                                                | ถึง <u>30/09/2567</u> เดือนนี้ เดือนก่อน                                                                                                    |     |
| 婱 อนุมัติลางาน                            |                                                | 🗸 บันทึก 🗙 ยกเล็ก                                                                                                    |     |
| 📳 ผลการศำนวณ                              |                                                |                                                                                                    | .:) |

## โปรแรกมจะแสดงรายงานหนังสือรับรองการหักภาษี ณ ที่จ่าย ของพนักงานตามข้อมูลที่เลือกไว้ ตามรูปภาพตัวอย่าง

<u>การส่งข้อมูลจากโปรแกรมe-Payslip</u> : แนะนำให้ทำการระบุงวดที่ส่งข้อมูล เป็นงวดการจ่ายในเดือน ก.ย. และเลือกข้อมูล เฉพาะชื่อพนักงานที่ต้องการส่ง ตามขั้นตอน ดังนี้

> เปิดโปรแกรม e-Payslip → เลือก ฐานข้อมูล → เลือกรายงานที่ต้องการส่ง → ระบุวันที่ง่ายเดือนที่ต้องการ
 → กลิก ไอคอนกรองข้อมูล

| 🮯 ส่งใบจ่ายเงินเดือน-หนังสือรับรองหัก ณ ที่จ่าย-ผ่านสืออิเลคทรอนิค |                                                                |     |             | × |
|--------------------------------------------------------------------|----------------------------------------------------------------|-----|-------------|---|
| แฟ้ม เครื่องมือ วิธีใช้                                            |                                                                |     |             |   |
|                                                                    |                                                                |     |             |   |
| เลือกฐานข้อมูล                                                     | V7_3 ~                                                         |     | ยกเลิกติดต่ | อ |
| ชนิดข้อมูลที่ต้องการส่ง                                            | หนังสือรับรองการหักภาษี ณ ที่จ่าย 50 ทวิ 🛛 🗸 🗸                 | I F | กรองข้อมล   |   |
| ชื่อรูปแบบใบจ่ายเงินเดือน                                          | หนังสือรับรองการหักภาษี ณ ที่จ่าย (50 ทวิ) (ฉบับที่ 131) 🛛 🗸 🗸 |     | 4.          | _ |
| ต้องการทำอะไร                                                      | สร้าง PDF และส่ง Email 🛛 🗸 🗸                                   |     | สง          |   |
| เปลี่ยนข้อความก่อนส่งทุกพนักงาน                                    | เปลี่ยนครั้งแรกครั้งเดียว 🗸                                    |     |             |   |
| ช่วงวันที่สะสมตั้งแต่                                              | 30/09/2567                                                     |     |             |   |
| วันที่จ่าย                                                         | 30/09/2567                                                     |     |             |   |
| เนื้อหาใน Email                                                    | Attached are %s for %s as of %s                                |     |             |   |
| อักษรนำหน้าช็อแฟ้มเอกสารที่แนเ                                     | PND50                                                          |     |             |   |
| หัวเรื่องใน Email                                                  | PND50 for %s as of %s                                          |     |             |   |
| ผลการส่ง                                                           |                                                                |     |             |   |

🌶 เลือกเมนู พนักงาน → ดับเบิ้ลคลิก เฉพาะรหัสที่เลือก → ระบุรหัสพนักงานที่ต้องการ → คลิก ไอคอนบันทึก

| 🖉 🚳 เลือกข้อมูลที่ต้องการพิมพ์                                                   |                                                    | - 🗆 X                                                                        |
|----------------------------------------------------------------------------------|----------------------------------------------------|------------------------------------------------------------------------------|
| แฟ้ม หน้าต่าง วิธีใช้<br>                                                        | 🎯<br>พื้นฟู ต้                                     |                                                                              |
| <ul> <li>- 6 รหัสสังกัด</li> <li>- สาขาสังกัด</li> <li>- สินหนาสังกัด</li> </ul> | เงือนไขที่เลือก<br>●ทั้งหมด<br>⊖ตั้งแต่รหัสถึงรหัส | 🤓 เลือกรหัสพน้กงานที่ต้องการพิมพ์ — 🗆 X<br>แฟ้ม แก้ไข หน้าต่าง วิธีใช้ 🥝 📾 🛐 |
| <ul> <li>- เชี รหัสอื่นๆ</li> <li></li></ul>                                     |                                                    | <ul> <li>ทั้งหมด</li> <li>ช่วงรหัส</li> </ul>                                |
|                                                                                  |                                                    | ตั้งแต่ 0001<br>ถึง <u>0001</u>                                              |
|                                                                                  |                                                    |                                                                              |
|                                                                                  |                                                    | รหัสพนักงาน ชื่อสกุลพนักงาน                                                  |
|                                                                                  |                                                    |                                                                              |
|                                                                                  |                                                    | 0 รายการ                                                                     |

| $\triangleright$ | ຮອງບາລອງທຳຄາ | เรเลือกราห้ | ้สบาให้ | เมื่อออต้ะ | าประกา           | ร้อยแล้ว | $\rightarrow$ | ๑ลิ๊อ ไม | ماقىدەم    |
|------------------|--------------|-------------|---------|------------|------------------|----------|---------------|----------|------------|
|                  | ITHIN        | 11110111111 | ពសារកា  | เทคที่แผ่เ | о <i>л</i> гао П | 1000011  |               | RULL R   | ואם א סואפ |

| 🞯 เลือกข้อมูลที่ต้องการพิมพ์                                                                                                    |                                                                                       | _                  |                             | × |
|----------------------------------------------------------------------------------------------------|---------------------------------------------------------------------------------------|--------------------|-----------------------------|---|
| แฟ้ม หน้าต่าง วิธีใช้                                                                                                    |                                                                                       |                    |                             |   |
| <b>เครื่องคิดเลข ปฏิทิน</b> เพิ่มเติม แก้ไข ลบ                                                                                                    | <ul> <li></li></ul>                                                                   | <i>ู</i><br>สอบถาม | <ul> <li>วิธีใช้</li> </ul> |   |
| <ul> <li>✓ ชี รหัสสังกัด</li> <li>→ ๗ แผนกสังกัด</li> <li>→ ๗ แผนกสังกัด</li> <li>✓ ชี รหัสอื่นๆ</li> <li>↓ ๗ พนักงาน</li> <li>✓ ชี วันที่ด่างๆ</li> <li>↓ ๗ วันที่ผลการศานวณเงินเดือน</li> </ul> | เงื่อนไขที่เลือก<br>⊖ทั้งหมด<br>๏ ตั้งแต่รหัส 0001 ถึงรหัส 0001<br>๋ เฉพาะรหัสทีเลือก |                    | <b>ī</b> 1                  |   |
|                                                                                                    |                                                                                       | L                  | 34, 21                      |   |

## ≽ ระบบจะทำการส่งให้กับพนักงาน ตามที่เลือกไว้ให้ถูกต้อง

| 🥂 ส่งใบจ่ายเงินเดือน-หนังสือรับรองหัก ณ                                                                                                    | ที่จ่าย-ผ่านสื่ออิเลดหรอนิด                                                                                                    |  | — |                            | × |  |
|----------------------------------------------------------------------------------------------------|----------------------------------------------------------------------------------------------------|--|---|----------------------------|---|--|
| แฟ้ม เครื่องมือ วิธีใช้                                                                                                    |                                                                                                    |  |   |                            |   |  |
| เลือกฐานข้อมูล<br>ชนิดข้อมูลที่ต้องการส่ง<br>ชื่อรูปแบบใบจ่ายเงินเดือน                                                                                                    | V7_3<br>หนังสือรับรองการหักภาษี ณ ที่จ่าย 50 ทวิ<br>หนังสือรับรองการหักภาษี ณ ที่จ่าย (50 ทวิ) (อบับที่ 131)                           |  |   | ยกเลิกติดต่อ<br>กรองข้อมูล | 3 |  |
| ต้องการทำอะไร<br>เปลี่ยนข้อความก่อนส่งทุกพนักงาน<br>ช่วงวันที่สะสมตั้งแต่<br>วันที่จ่าย<br>เนื้อหาใน Email<br>อักษรนำหน้าชื่อแฟ้มเอกสารที่แนบ                                                                                                    | Information ×<br>i ทำการส่งเอกสารทาง Email เรียบร้อยแล้ว<br>รายละเอียดในแฟ้ม<br>C:\ProgramData\Ebp\EPaysl\T20240926173127328.Log<br>OK |  |   | ส่ง                        |   |  |
| หัวเรื่องใน Email                                                                                                    | PND50 for %s as of %s                                                                                                    |  | ] |                            |   |  |
| ผลการส่ง                                                                                                    |                                                                                                    |  |   |                            |   |  |
| 26(09/2024 17:31:27 ปีภาษี เงินเดือน 2024<br>26(09/2024 17:31:27 วันที่จ่ายวาดแรกของปี 30/09/2567<br>26(09/2024 17:31:27 วันที่จ่ายว่าดีมารับเป็นรหัสลับ 126<br>26(09/2024 17:31:27 ท่านหอนิตข้อมูลสำหรับทีมพั 0001 นายทดสอบ โปรแกรม<br>26(09/2024 17:31:27 เริ่มต้น ล่างข้อมูลสำหรับทีมพั 0001 นายทดสอบ โปรแกรม<br>26(09/2024 17:31:27 Request Print JobName : Crystal Reports - E_PaySlp : ID:202409261731{E67418DA-7EF5-4678-9194-E876F9A545E3}<br>26(09/2024 17:32:31 Actual Print JobName : Crystal Reports - E_PaySlp : ID:202409201731{E67418DA-7EF5-4678-9194-E876F9A545E3}<br>26(09/2024 17:32:31 แน็ลหาในแฟ้ม E_PaySlp : E_PaySlp : ID:202409201731{E67418DA-7EF5-4678-9194-E876F9A545E3}<br>26(09/2024 17:32:31 เน็ลหาในแฟ้ม E_PaySlp : E_PaySlp : ID:202409201731{E67418DA-7EF5-4678-9194-E876F9A545E3}<br>26(09/2024 17:32:31 แน็ลหาในแฟ้ม E_PaySlp : E_PaySlp : ID:202409261731{E67418DA-7EF5-4678-9194-E876F9A545E3}<br>26(09/2024 17:32:31 เน็ลหาในแฟ้ม E_PaySlp : E_PaySlp : ID:202409261731{E67418DA-7EF5-4678-9194-E876F9A545E3}{A2B2C3D9-4229<br>-407A-9261-14F331426B8E}<br>26(09/2024 17:32:31 แก้ลหาในแฟ้ม PDF สำหรับ 0001 นายทดสอบ โปรแกรม (PND50-20240930-0001.Pdf) ถูกต่องเรียบร้อยแล้ว<br>26(09/2024 17:32:31 |                                                                                                    |  |   |                            |   |  |